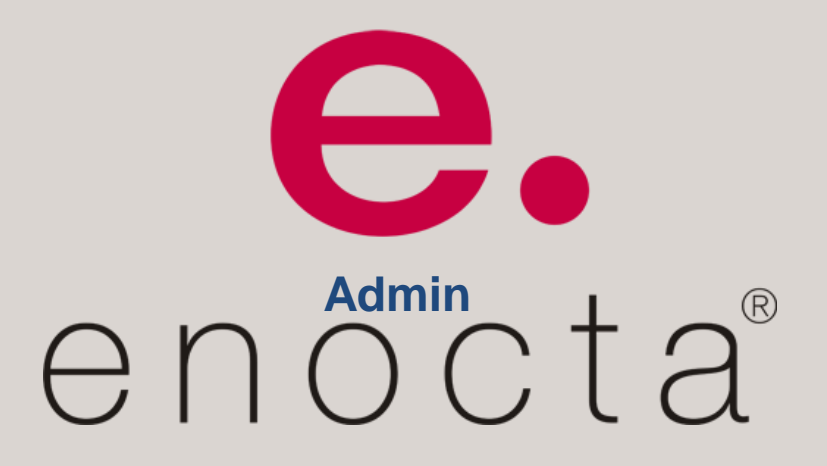

www.enocta.com

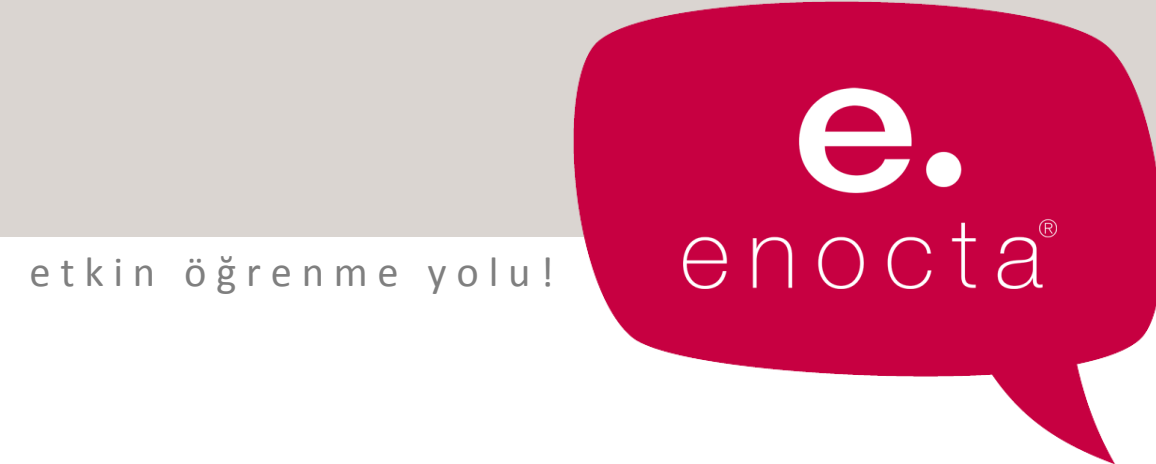

#### Hızlı ve etkin öğrenme yolu!

# Akademik e.mobil

**Tanıtım Sunumu** 

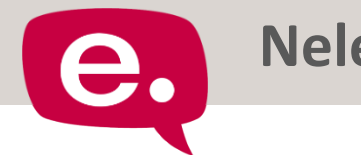

### Neler Anlatacağız?

## 🔜 Akademik Uygulamaya Genel Bakış

- 🔜 Hakkında Ekranı
- 🔜 Öğrenci Ekranları
  - 1 Dersler
  - 4 Hatırlatmalar
  - 🕂 Karne
  - 🕆 Fazlası
- 🔜 Öğretim Elemanı Ekranları
  - 🕂 Şubeler
  - 🕆 Hatırlatmalar
  - 🕆 Tekrar Talepleri
  - 🕆 Fazlası

Akademik Uygulamaya Genel Bakış

- Uygulama Öğretim Elemanı ve Öğrenci olmak üzere iki başlık altında geliştirilmiştir.
- Öğretim Elemanı ve
  Öğrencilerin web
  sitesi üzerinden
  ulaşabildiği bilgilere,
  uygulama üzerinden
  de genel olarak
  ulaşabilmeleri
  sağlanmıştır.

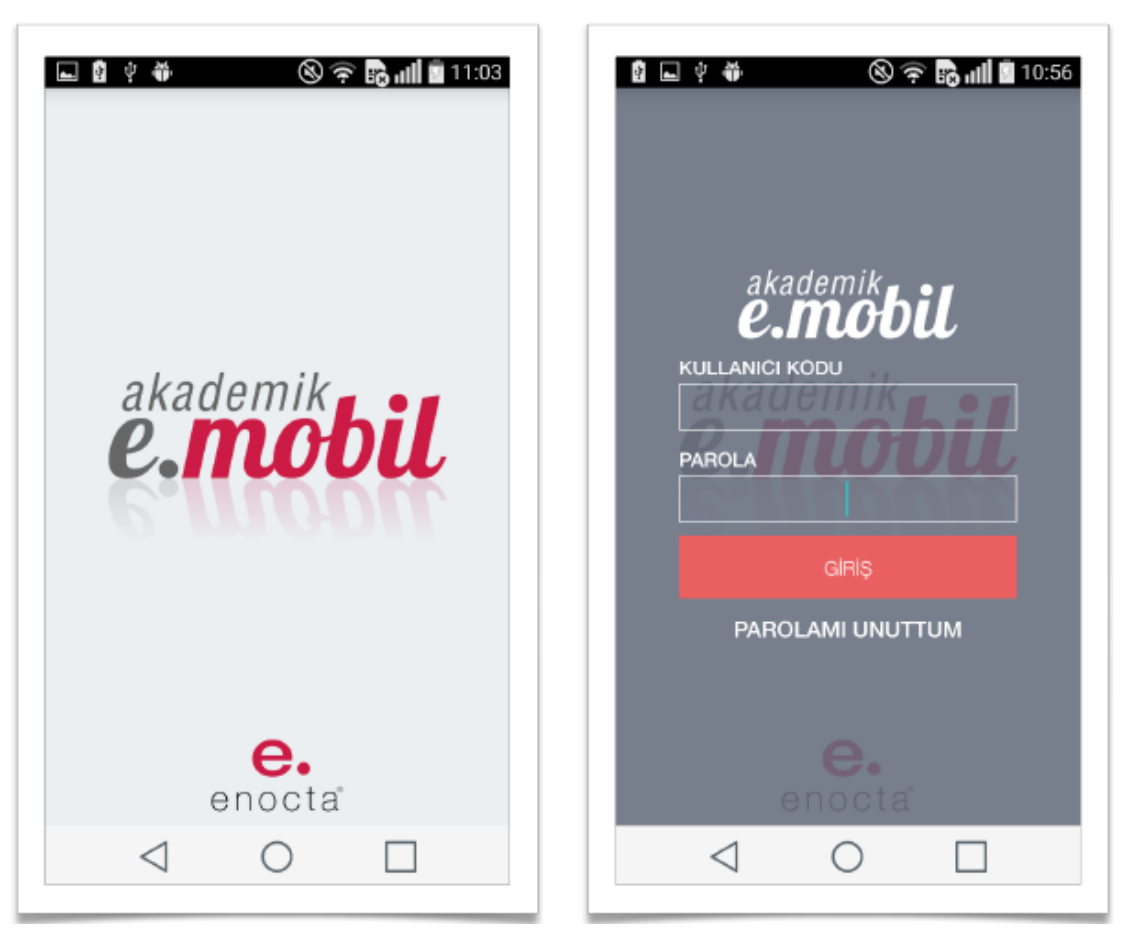

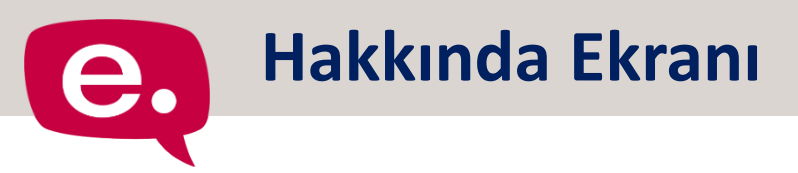

## Giriş yaptıktan sonra kullanıcının karşılaştığı ilk ekrandır.

Arka plan rengi, metin rengi ve logo kısımları önceden ayarlanabilir.

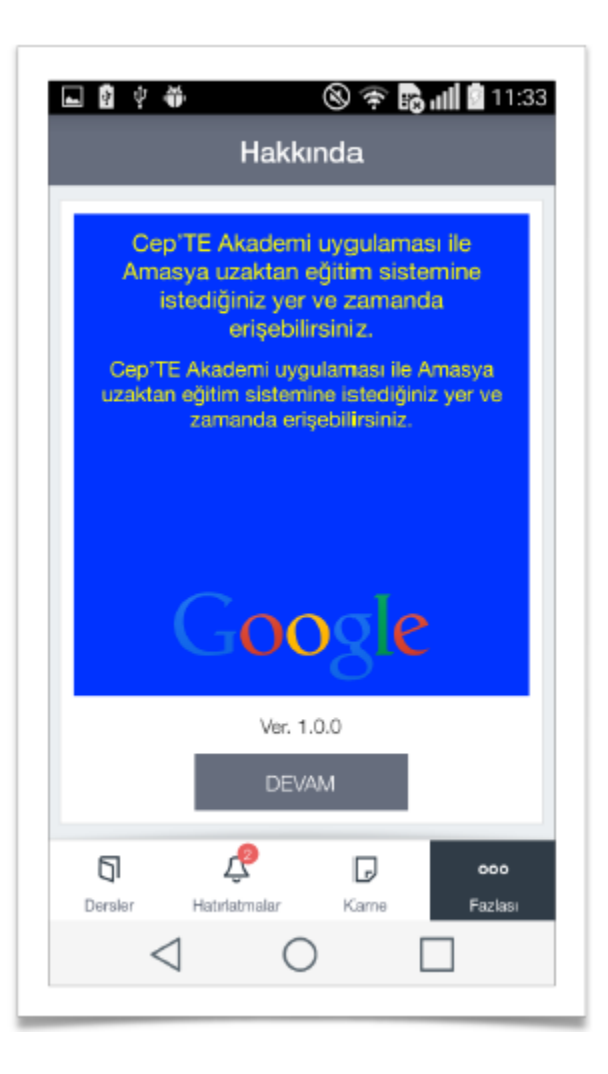

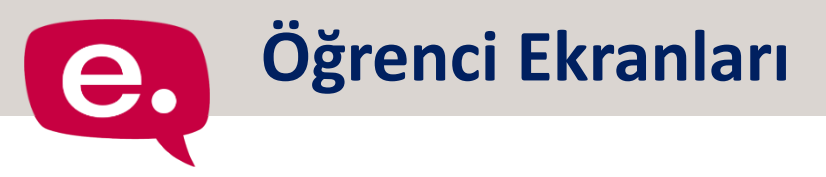

- Öğrenci uygulamaya giriş yaptığında, ekranın altında 4 adet sekme görülür.
- 🔜 Bu sekmeler aşağıdaki gibidir:
  - 1 Dersler
  - r Hatırlatmalar
  - 🕂 Karne
  - Tazlası

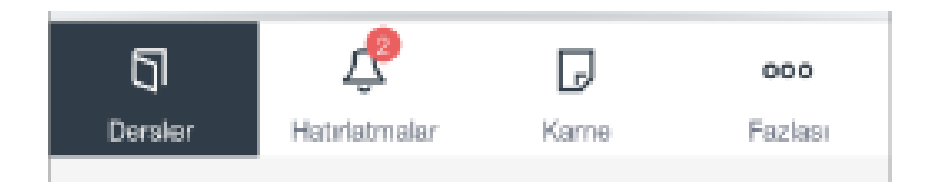

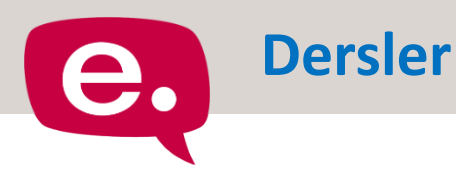

### 🔜 Dersler sayfasında

kurumun ayarlarına göre Güncel Dersler ve Geçmiş Dönem Dersleri olarak iki sekme görülür.

- Eğer kurum geçmiş dönem derslerine erişimi kapatmışsa ekranda sadece Güncel Dersler listelenir.
- Dersler sayfasında ders listesinde:
  - 🔶 Ders Adı
  - 🕆 Ders Kodu/Şube Adı
  - Öğretim Elemanının Adı
    bilgileri yer alır.

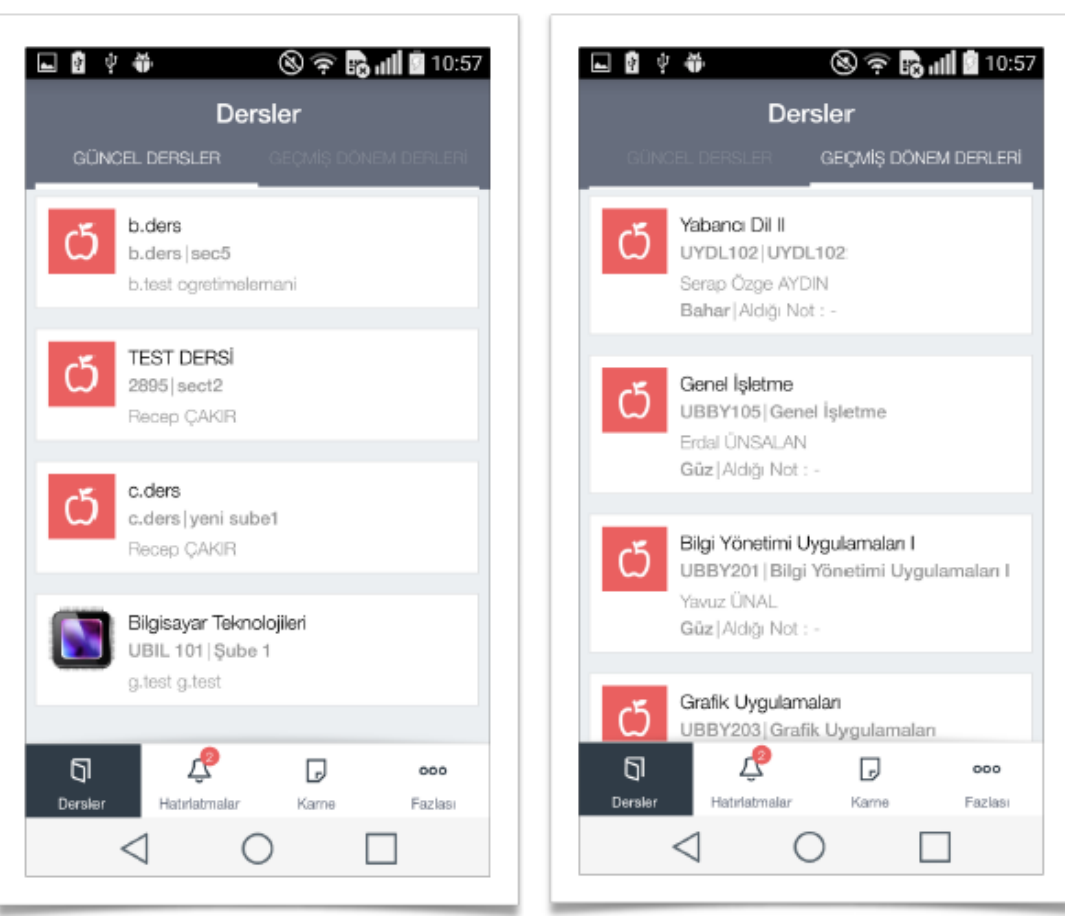

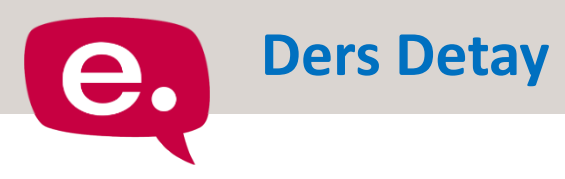

- Ders ismine tıklandığında açılan sayfada seçilen ders ile ilgili olarak ulaşılabilecek sayfalar listelenir.
- Bu liste Güncel ve Geçmiş derse göre değişiklik gösterir.
  - Sanal Sınıf Oturumları\*
  - 🕆 İçerikler
  - 🕂 Sınavlar
  - 🕆 Ödevler
  - 🕆 Ders Tanımı
  - Müfredat\*
  - 1 Ders Materyalleri
  - \* Geçmiş dönem derslerinde gösterilmez.

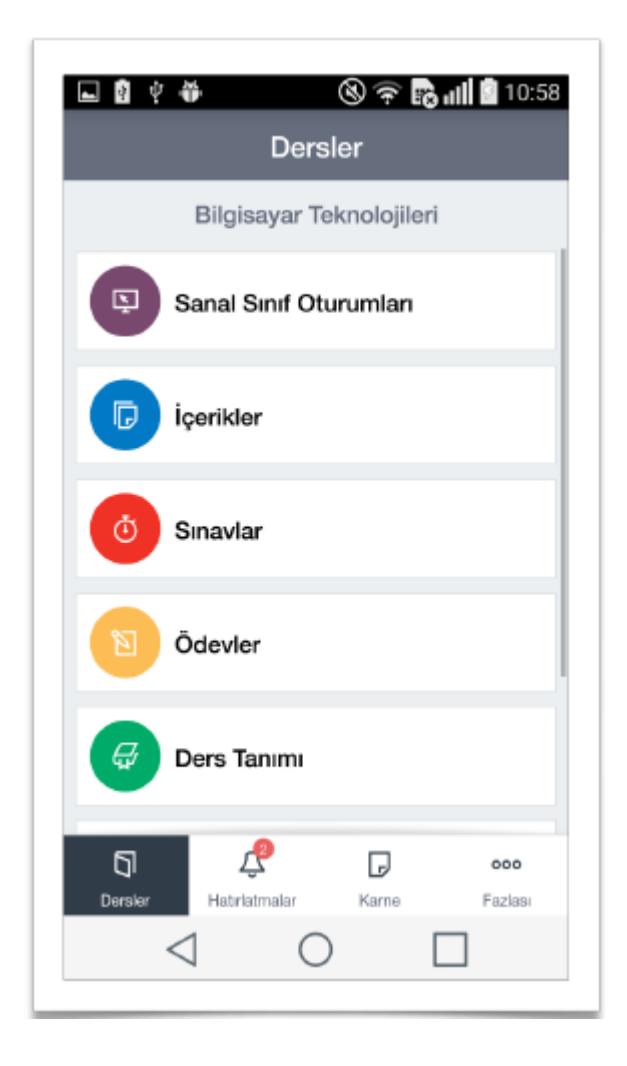

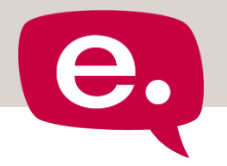

### Sanal Sınıf Oturumları

Sanal Sınıf Oturumları sayfasında öğrenciler seçmiş oldukları dersin sanal sınıf oturumlarını listeleyebilir.

- Eğer sanal sınıf oturumu başlamış ise
  Oturumu Aç düğmesi aktif olur ve kullanıcı sanal sınıf oturumuna katılabilir.
- Oturuma katılabilmesi için Adobe Connect Mobil uygulamasının yüklü olması gerekmektedir.
- 🖳 Öğrenciye gösterilen bilgiler;
  - 🕆 Sanal Sınıf Oturum adı
  - Sanal Sınıf Oturum durumu (Başladı, Katıldı, Katılmadı)
  - 🕂 Tarih bilgisi
  - 🕆 Oturumda kalma süresi

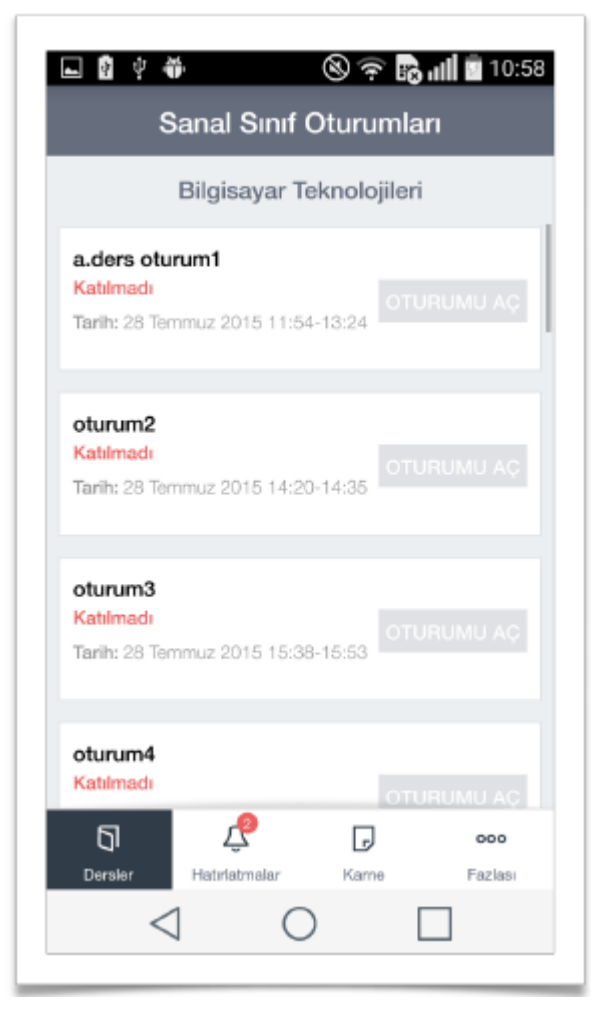

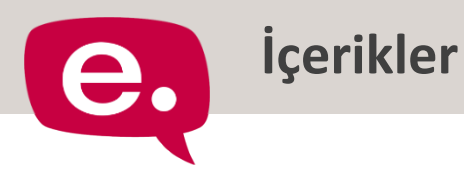

- Öğrenci, seçmiş olduğu dersin içeriklerine bu sayfadan ulaşabilir.
  - Eğer içerik mobil uyumlu ise uygulama üzerinden alınabilir.
  - Uyumlu olmaması durumunda ilgili uyarı gösterilir.
- 🔜 Öğrenciye gösterilen bilgiler;
  - 👚 İçerik adı
  - 🕆 Öğrencinin Durumu
  - 👚 Öğrencinin içerikten aldığı puan

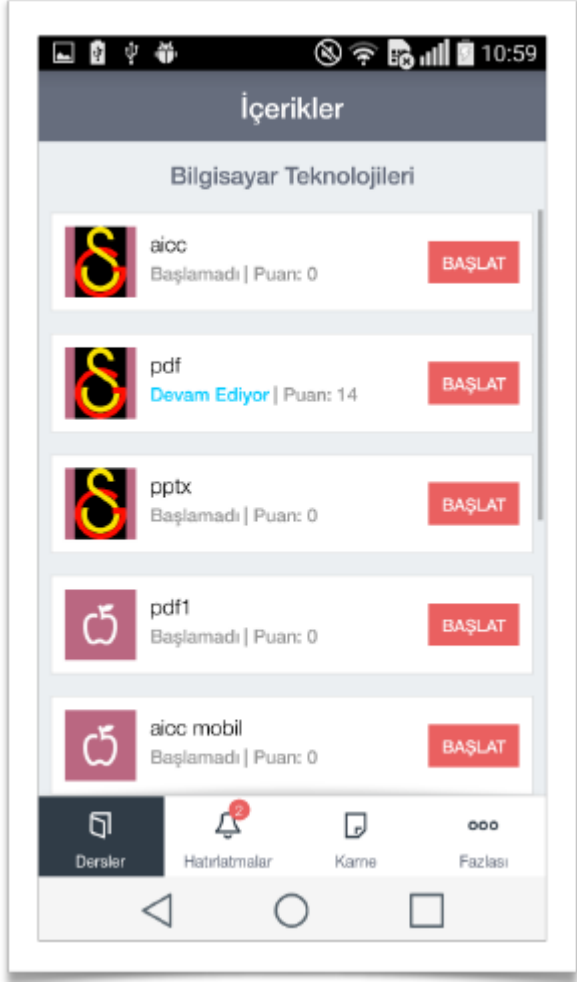

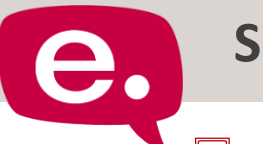

#### Sınavlar

- Öğrenci, seçmiş olduğu dersin sınavlarına bu sayfadan ulaşabilir, ancak başlatamaz.
- Sistemde öğrenciye yönelik, hem müfredat sınavı hem de özel sınav tanımlanmışsa Sınavlar sayfası iki sekmeli olarak görülür.
- 📙 Öğrenciye gösterilen bilgiler;
  - 👚 Sınavın adı
  - 🕆 Öğrencinin durumu
  - 🕂 Sınavın ağırlığı
  - 👚 Sınavın başlangıç ve bitiş tarihleri
  - 🕂 Sınavın süresi
  - 👚 Soru sayısı
  - Öğrencinin sınava başladığı ve bitirdiği tarihler
  - d Öğrencinin doğru, yanlış ve boş sayıları
  - 🕆 Öğrencinin sınavdan aldığı puan

| ■ ĝ ¢ 钟<br>-                                                                                                    | 🕲 🛜 🔂 📶 🕯 10::                                                                                                    |  |  |
|----------------------------------------------------------------------------------------------------|----------------------------------------------------------------------------------------------------|--|--|
| Sinav<br>Müfredat                                                                                                    | lar<br>Ozel                                                                                                    |  |  |
| Bilgisayar Tel<br>SINAV ADI                                                                                                    | knolojileri<br>DURUM                                                                                                    |  |  |
| sınav test1                                                                                                    | Girilmedi ^                                                                                                    |  |  |
| AĞIRLIĞI:<br>SINAV BAŞLANGIÇ TARİHİ:<br>SINAV BİTİŞ TARİHİ:<br>SÜRESİ:<br>SORU SAYISI:<br>DOĞRU/YANLIŞ/BOŞ:<br>BAŞLAMA TARİHİ:<br>BİTİRME TARİHİ: | 2<br>01.08.2015 00:00:00<br>03.08.2015 23:59:00<br>15 DK<br>1<br><b>D:</b> 0 <b>Y</b> : 0 <b>B</b> : 0<br>31.07.2015 10:25:02 |  |  |
| sınav test2                                                                                                    | girilmedi 🗸                                                                                                    |  |  |
|                                                                                                    | girilmedi 🗸                                                                                                    |  |  |
| sınav test4                                                                                                    | Girilmedi ^                                                                                                    |  |  |
| Dersier Hatirlatmalar                                                                                                    | F 000<br>Kame Fazlasi                                                                                                    |  |  |
|                                                                                                    |                                                                                                    |  |  |

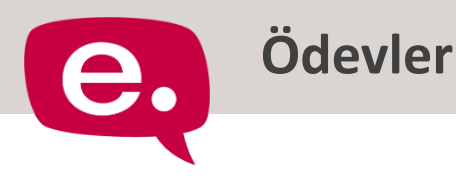

- Öğrenci, seçmiş olduğu dersin ödevlerin bu sayfadan ulaşabilir.
- Sistemde öğrenciye yönelik, hem müfredat içi ödev hem de özel ödev tanımlanmışsa Ödevler sayfası iki sekmeli olarak görülür.
- Öğretim Elemanının gönderdiği ödev dosyasını indirebilir. Ancak, ödevi buradan teslim edemez.
- 📙 Öğrenciye gösterilen bilgiler;
  - 👚 Ödevin adı
  - 🕆 Öğrencinin durumu
  - 🕆 Ödevin ağırlığı
  - 🕆 Ödevin ilan tarihi
  - n Ödevin son teslim tarihi
  - 🕆 Öğrencinin ödev puanı

| <b>⊾ 8</b> 0 <b>4</b>                                    | 🕲 후 📴 📶 🖥 11:0                                       |  |  |
|----------------------------------------------------------|------------------------------------------------------|--|--|
| MÜFREDAT                                                 | levler<br>ÖZEL                                       |  |  |
| Bilgisayar                                               | Teknolojileri                                        |  |  |
| ÖDEV ADI                                                 | DURUM                                                |  |  |
| AĞIRLIĞI:<br>İLAN TARİHİ:<br>SON TESLİM TARİHİ:<br>PUAN: | 1<br>21.08.2015 00:00:00<br>21.08.2015 23:59:00<br>- |  |  |
| ÖDEV DOSYASI:                                            |                                                      |  |  |
| hw2 23 agust                                             |                                                      |  |  |
| hw3 24 agust                                             | Teslim Edilmedi 🗸 🗸                                  |  |  |
| odev 25agust                                             | Teslim Edilmedi 🗸 🗸                                  |  |  |
| Dersler Hatırlatmalar                                    | Karne Fazlasi                                        |  |  |
| $\triangleleft$                                          | 0 🗆                                                  |  |  |

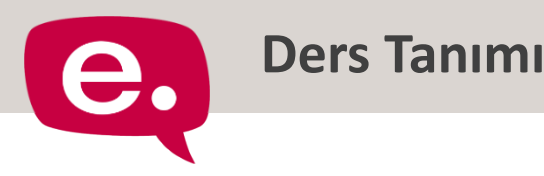

 Öğrenci, seçmiş olduğu dersin tanımına bu sayfadan ulaşabilir.
 Sistemde, Ders İzleme ve
 Değerlendirme Esasları (İzlence-Syllabus) altında Öğretim Elemanı tanım metnini girmiş olmalıdır.

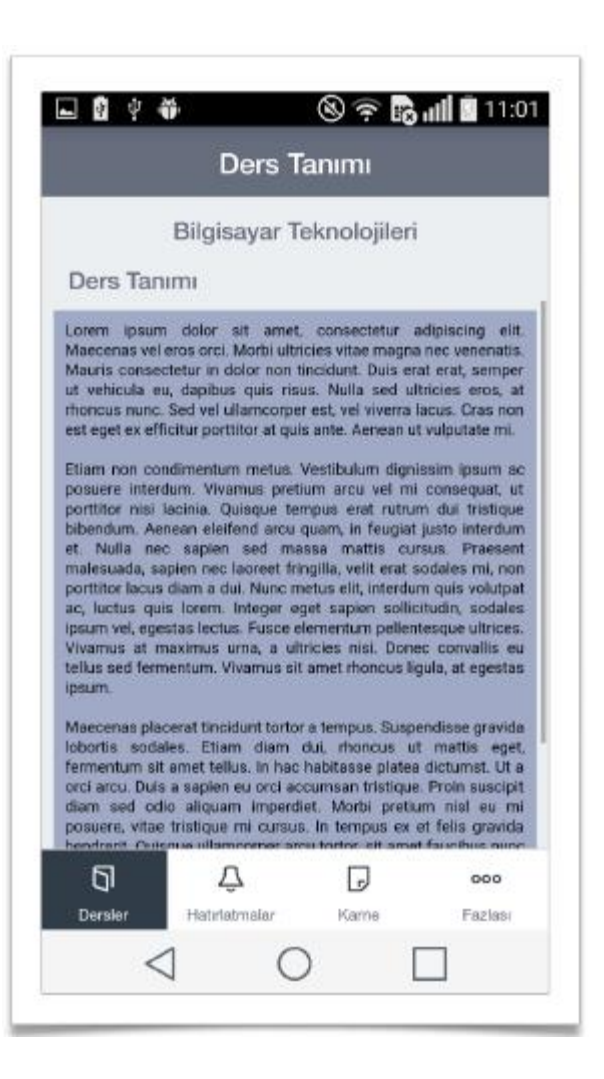

**e** Müfredat

Öğrenci, seçmiş olduğu dersin müfredatına bu sayfadan ulaşabilir.

 Sistemde, Ders İzleme ve
 Değerlendirme Esasları (İzlence-Syllabus) altında Öğretim Elemanı haftalık konu başlıklarını girmiş olmalıdır.

- 🔜 Öğrenciye gösterilen bilgiler:
  - 🕆 Haftalık konu başlığı
  - 👚 Konunun işleneceği tarih ve saat

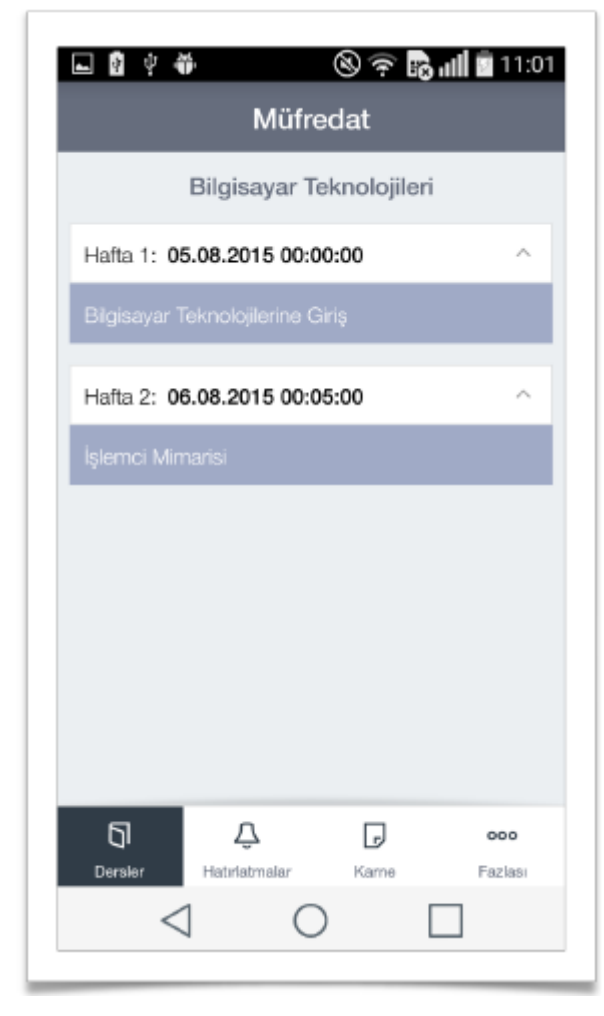

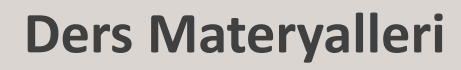

Öğrenci, seçmiş olduğu dersin ek materyallerine bu sayfadan ulaşabilir.

Ders Materyalleri sayfası, Dosyalar ve Linkler olmak üzere 2 sekmeli olarak görülür.

- 🔜 Öğrenciye gösterilen bilgiler:
  - 👚 Dosya Adı/Link Adı
  - 🖰 Eklenme Tarihi
  - 👚 Dosya Açıklaması ve İNDİR butonu

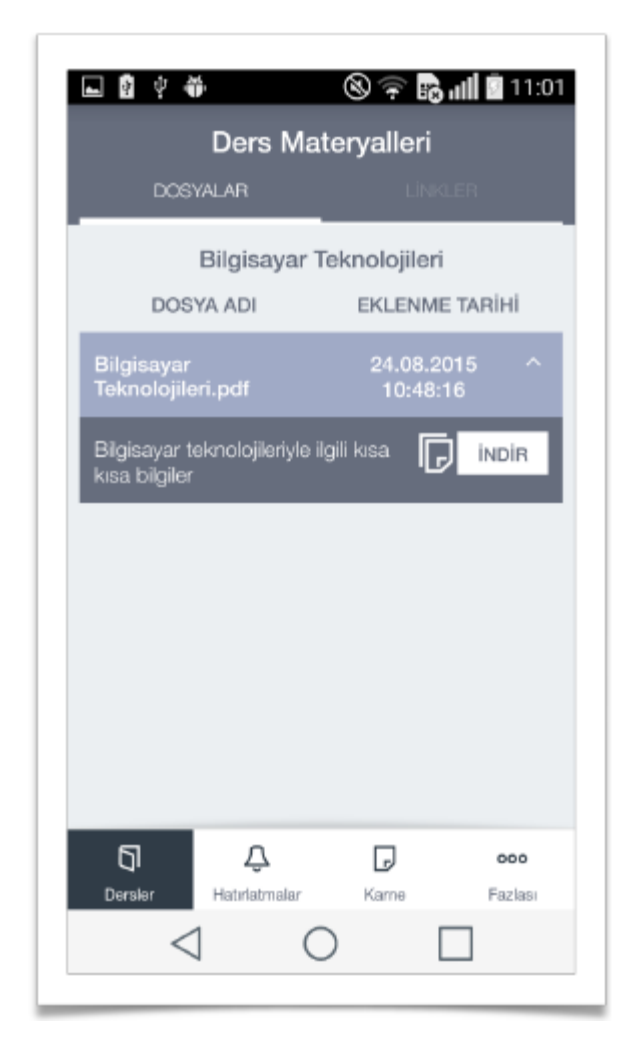

Hatırlatmalar

Öğrencinin aktif dönemde almış olduğu derslerle ilgili hatırlatmaların gösterildiği sayfadır.

🔜 Gösterilen hatırlatmalar:

- Yeni eklenen (3 gün boyunca) ve teslim zamanına 3 günden az kalmış ödevler
- Yeni eklenen (3 gün boyunca) ve başlangıcına 3 günden az kalmış sınavlar
- Yeni eklenen (3 gün boyunca) ve başlangıcına 1 günden az kalmış sanal sınıf oturumları

| 🖬 🔮 🐳 👋 🕲 🤶 🕞 ااا 🛔 10:59<br>Hatırlatmalar |                                                                                                    |  |
|--------------------------------------------|----------------------------------------------------------------------------------------------------|--|
| 10                                         | Ödevler ^                                                                                                    |  |
|                                            | Bilgisayar Teknolojileri<br>g.test g.test öğretim elemanı tarafından<br>eklenen ödevin teslim süresi yaklaşmıştır<br>Ödev Adı: odev 25agust<br>Teslim Tarihi: 25 Ağustos 2015 23:59 |  |
|                                            | Bilgisayar Teknolojileri<br>g.test g.test öğretim elemanı tarafından<br>eklenen ödevin teslim süresi yaklaşmıştır<br>Ödev Adı: hw3 24 agust<br>Teslim Tarihi: 24 Ağustos 2015 23:59 |  |
|                                            |                                                                                                    |  |
| Dersler                                    | Hatirlatmalar Karne Fazlası                                                                                                    |  |
|                                            | $\triangleleft$ O $\square$                                                                                                    |  |

Karne

- Öğrencinin geçmiş dönemleri ile ilgili not dökümü sayfasıdır.
- Öğrencinin ilk önce dönem dönem notları listelenir.
- Öğrencinin her bir dönemde aldığı her bir ders için dersin adı, kodu, öğrencinin şubesi, dersin kredisi ve öğrencinin harf notu bilgileri yer alacaktır.

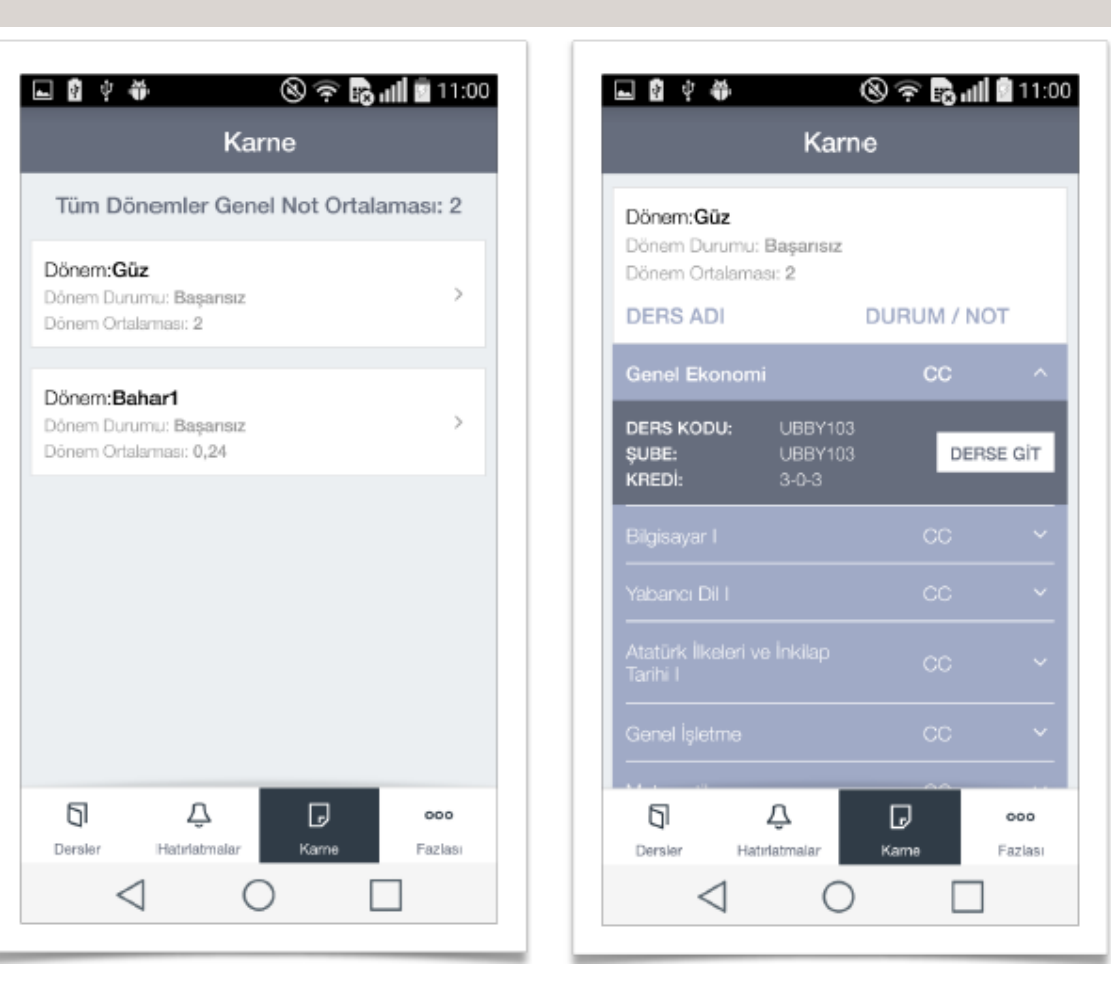

Öğrencinin her bir dönemdeki not ortalaması ve tüm dönemleri kapsayan genel not ortalaması ayrı ayrı gösterilir.

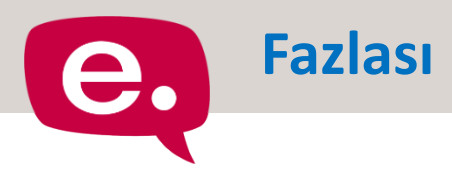

# Öğrenciler fazlası menüsüne tıkladığında Hakkında, İndirilenler ve Çıkış sayfalarına ulaşılabilecek seçenekleri görür.

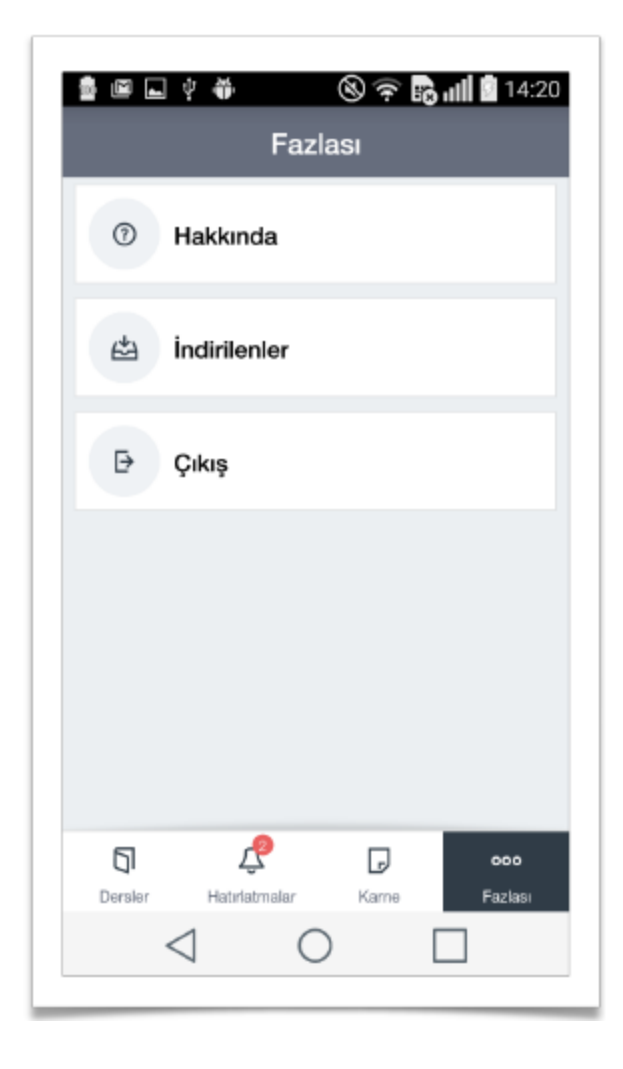

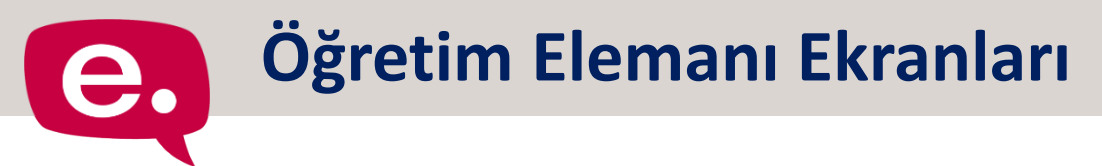

- Öğretim Elemanı uygulamaya giriş yaptığında, ekranın altında 4 adet sekme görülür.
- 🔜 Bu sekmeler aşağıdaki gibidir:
  - 🕆 Şubeler
  - 🖰 Hatırlatmalar
  - 🕂 Tekrar Talepleri
  - 🕂 Fazlası

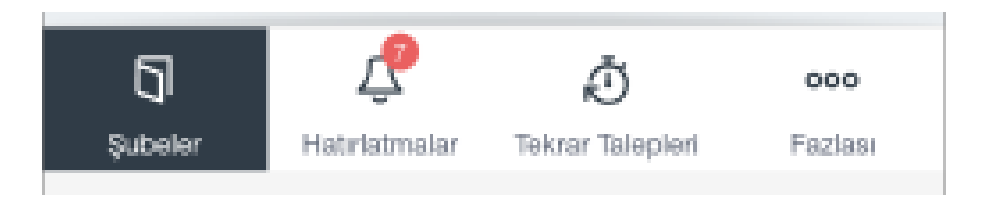

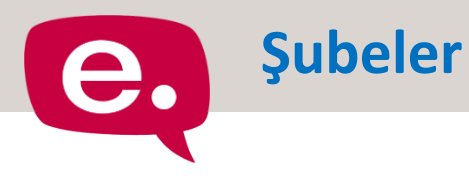

- Şubeler sayfasında kurumun ayarlarına göre Güncel Şubeler ve Geçmiş Dönem Şubeleri olarak iki sekme görülür.
  - Eğer kurum geçmiş dönem şubelerine erişimi kapatmışsa ekranda sadece Güncel Şubeler listelenir.

Şubeler sayfasında şube listesinde:

- 👚 Şube Adı
- 🕆 Ders Kodu/Ders Adı
- Öğrenci Sayısı
- 🕂 Dönem
- bilgileri yer alır.

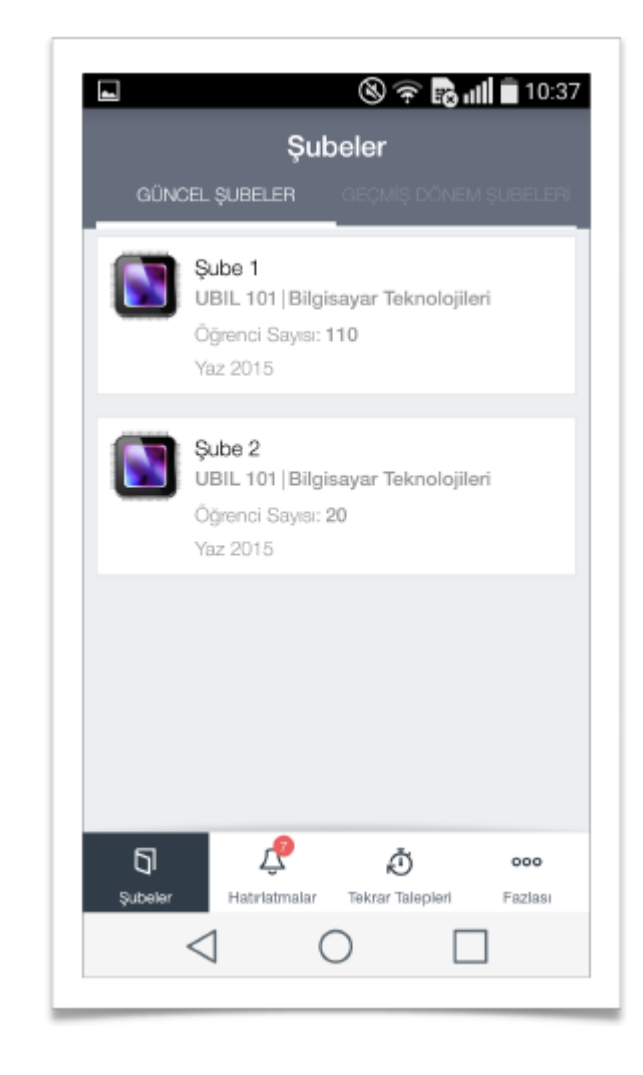

### **Şube Detay**

Öğretim Elemanı, Şube Listesinden gitmek istediği şubeyi seçmesi durumunda ilgili şubenin menü sayfasına ulaşır.

- Bu liste Güncel ve Geçmiş dönemlere göre değişiklik gösterir.
  - Sanal Sınıf Oturumları\*
  - 1 İçerikler
  - 🕆 Sınavlar
  - 🕆 Sınav Tekrar Talepleri
  - 🕆 Ödevler
  - 🕆 Ders Tanımı
  - Müfredat\*
  - Ders Materyalleri
  - \* Geçmiş dönem derslerinde gösterilmez.

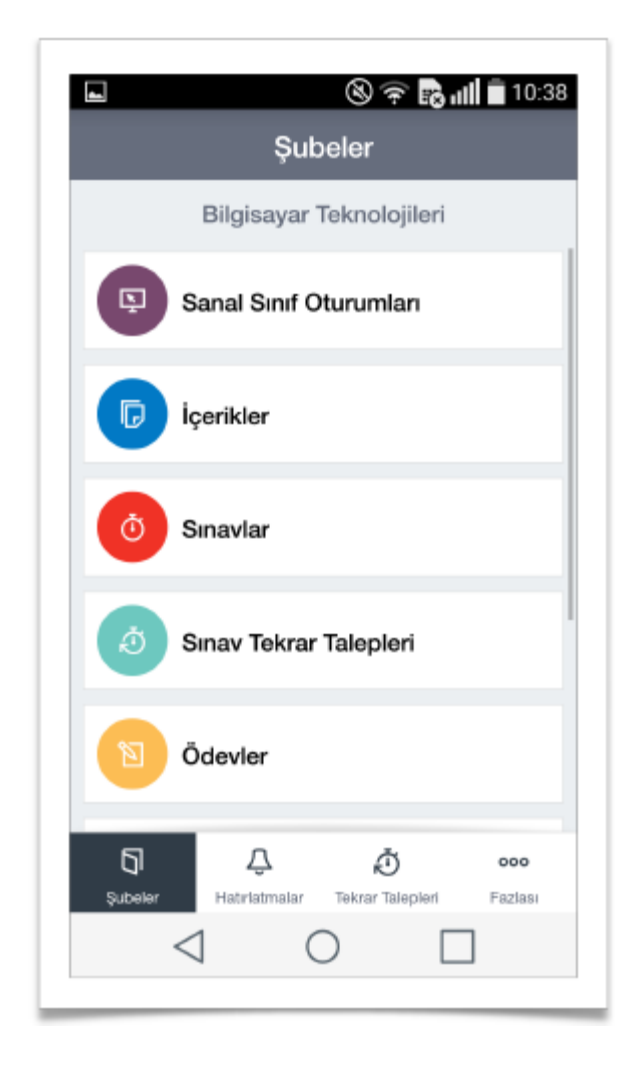

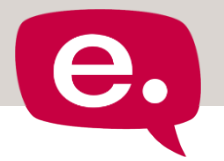

### Sanal Sınıf Oturumları

- Sanal Sınıf Oturumları sayfasında Öğretim Elemanları, seçmiş oldukları dersin şubesinde yer alan sanal sınıf oturumlarını listeleyebilir.
  - Listeden sanal sınıf oturumunu seçtikten sonra detay sayfasına erişip OTURUMU AÇ butonunu görür.
  - Oturuma katılabilmesi için Adobe Connect Mobil uygulamasının yüklü olması gerekmektedir.
- Detay sayfasında öğrenci listesi bulunur. Öğrencilerin durumlarına ve katılma sürelerine de bu sayfadan ulaşılabilir.
- Sanal sınıf oturum işlemleri ile ilgili yönetim işlemleri uygulama üzerinden yapılamaz.

| Bilgisayar Teknolojileri                     |                                  |         |            |
|----------------------------------------------|----------------------------------|---------|------------|
| <b>a.ders of</b><br>Katılmadı<br>Tarih: 28 T | <b>turum1</b><br>emmuz 2015 11:5 | 4-13:24 |            |
| oturum2<br>Katılmadı<br>Tarih: 28 T          | emmuz 2015 14:2                  | 0-14:35 |            |
| oturum3<br>Katılmadı<br>Tarih: 28 T          | emmuz 2015 15:3                  | 8-15:53 |            |
| oturum4<br>Katılmadı                         | .0                               |         | OTURUMU AQ |

İçerikler

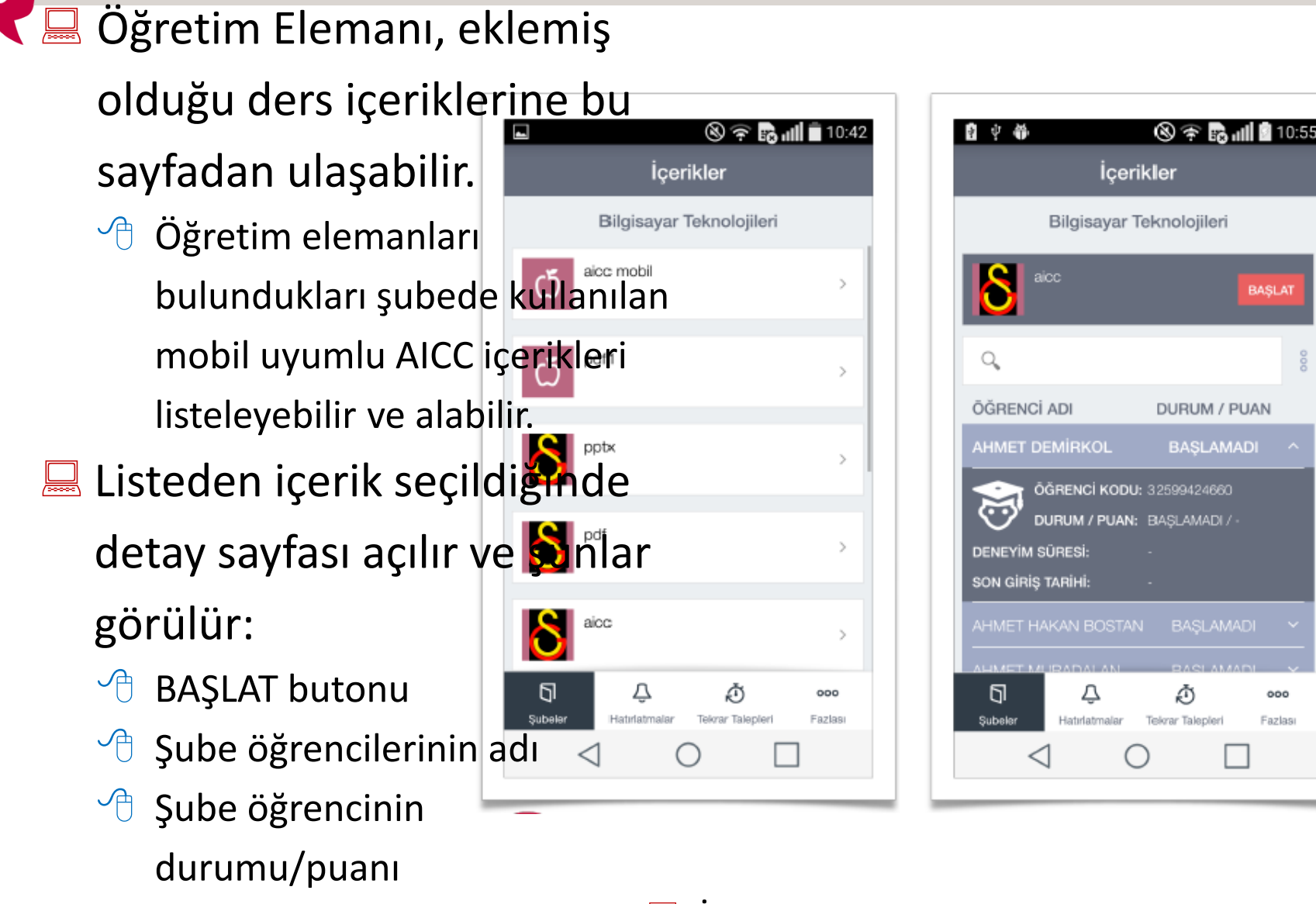

- 👚 Öğrencinin deneyim süresi
- Öğrencinin son giriş tarihi
- lçerik ekleme, güncelleme ve silme yapılamaz.

BASLAT

000

Fazlas

Öğretim Elemanı, yapmış ve yapacak olduğu Müfredat İçi Sınavlara ve Özel Sınavlara bu sayfadan ulaşabilir, ancak güncelleme ve silme yapamaz.

Sınavlar

Detayında sınavın atandığı öğrencilerin durumu/puanı, başlama ve bitirme tarihleri, doğru/yanlış/boş sayıları görülür.

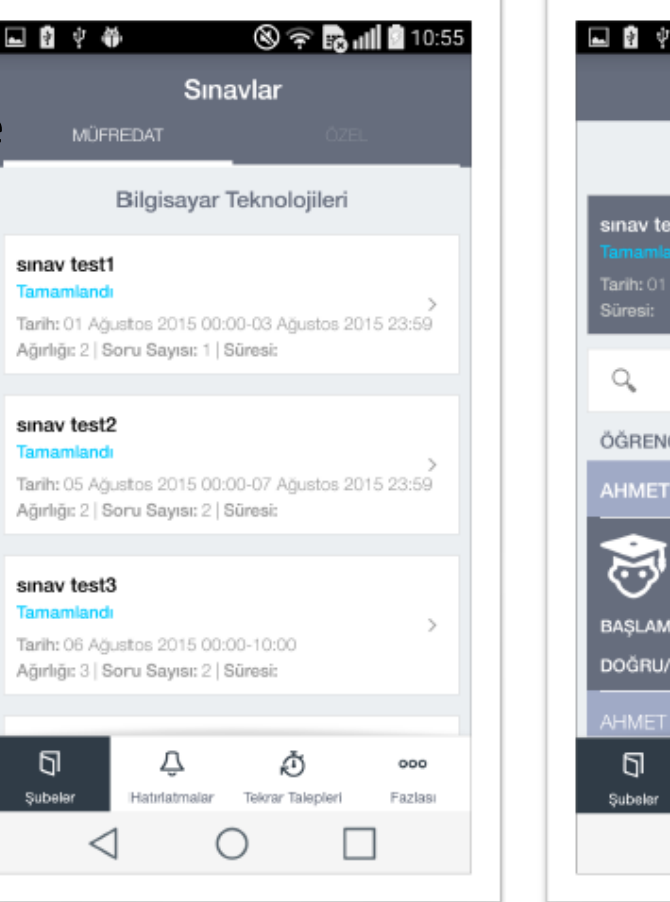

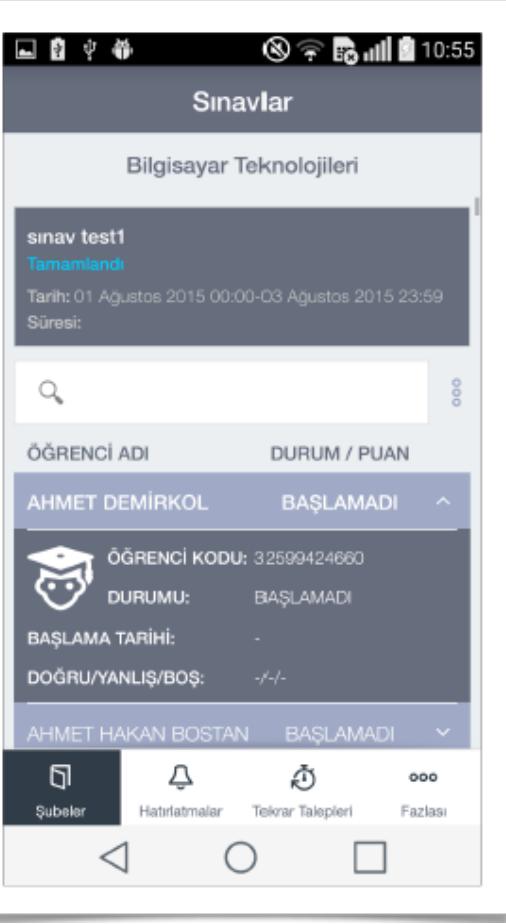

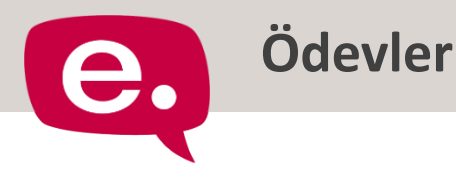

Öğretim Elemanı; seçmiş olduğu şubede, göndermiş olduğu ödevleri, bu sayfada görüntüler, ama ekleme/silme gibi işlemler vapamaz.

- Ödev adına tıkladığında detay sayfasında öğrenci listesine ulaşır.
- Öğrencilerin adını, durum ve puanını görebilir ve de teslim edenlerin ödev dosyalarını indirebilirler.

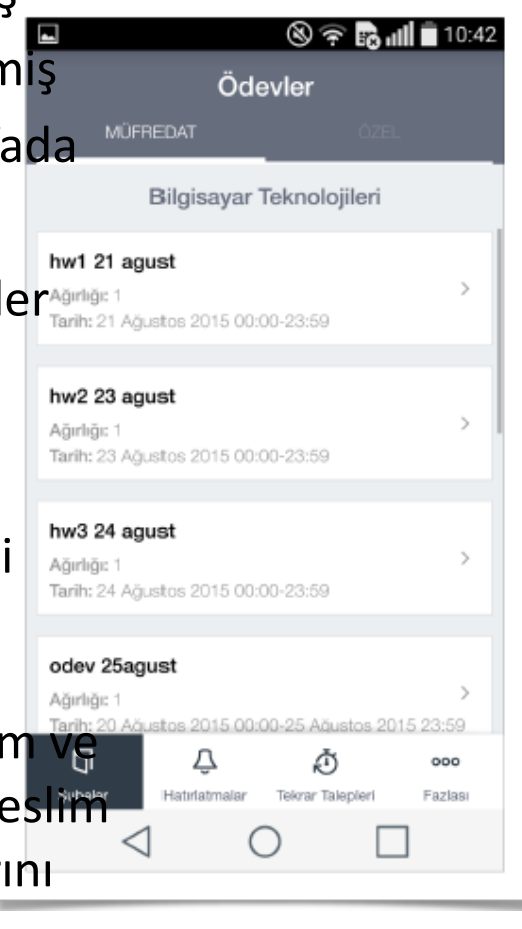

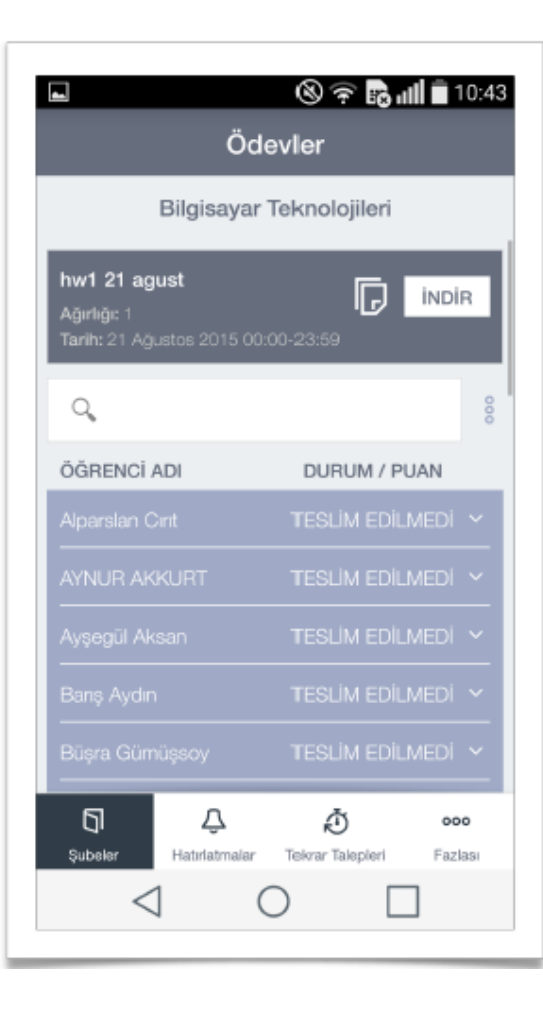

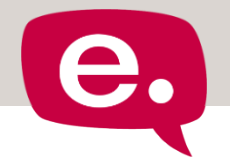

- Ders Tanımı: Öğretim elemanı Ders İzleme ve Değerlendirme Esaslarında belirlemiş olduğu ders tanımını ilgili şubenin menüsü üzerinde görür.
  - Geçmiş dönemdeki bir ders şubesinin menüsünde yer almaz.
- Müfredat: Öğretim elemanı Ders İzleme ve Değerlendirme Esaslarında belirlemiş olduğu haftalık ders müfredatını ilgili dersin şubesinin menüsü üzerinde görür.
  - Geçmiş dönemdeki bir ders şubesinin menüsünde yer almaz.
- Ders Materyalleri: Öğretim elemanları dersin ilave ders materyallerini ve dosyalarını bu sayfa üzerinde görür. Sayfa iki sekmelidir: Dosyalar ve Linkler.
- Sınav Tekrar Talepleri ekrana iki farklı yerden erişilebilmektedir. Alt kısımda bulunan sekmelerden ve şube detayından.

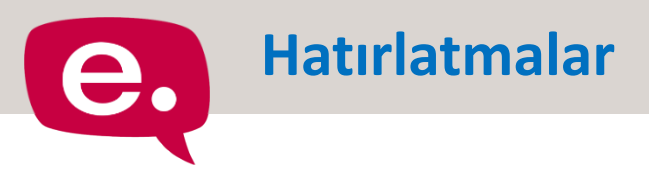

- Öğretim Elemanı, aktif dönemdeki dersleriyle ilgili hatırlatmaları görür.
- 🔜 Gösterilen hatırlatmalar:
  - Yeni eklenen (3 gün boyunca) ve teslim zamanına 3 günden az kalmış ödevler
  - Yeni eklenen (3 gün boyunca) ve başlangıcına 3 günden az kalmış sınavlar
  - Yeni eklenen (3 gün boyunca) ve başlangıcına 1 günden az kalmış sanal sınıf oturumları

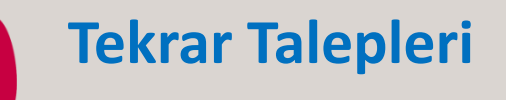

- Bu ekrana iki farklı yerden erişilebilmektedir. Alt kısımda bulunan sekmelerden ve sube detayından.
- Alt sekme bütün tekrar taleplerini gösterirken, şube detayından gidildiğinde ilgili şube şube 1 öğrencileri tarafından yapılmış olan sınav tekrar talepleri gözükür.
- Öğretim elemanı ilgili şubeden kendisine gönderilmiş olan ve cevap bekleyen sınav tekrar taleplerini bu sayfa üzerinden kontrol eder.

SINAV KODU:

Listede sınav kodu, adı, tekrar talebinde bulunan öğrencinin adı soyadı, sınav puanı ve talep tarihi bilgileri ile Kabul Et ve Reddet düğmeleri yer alır.

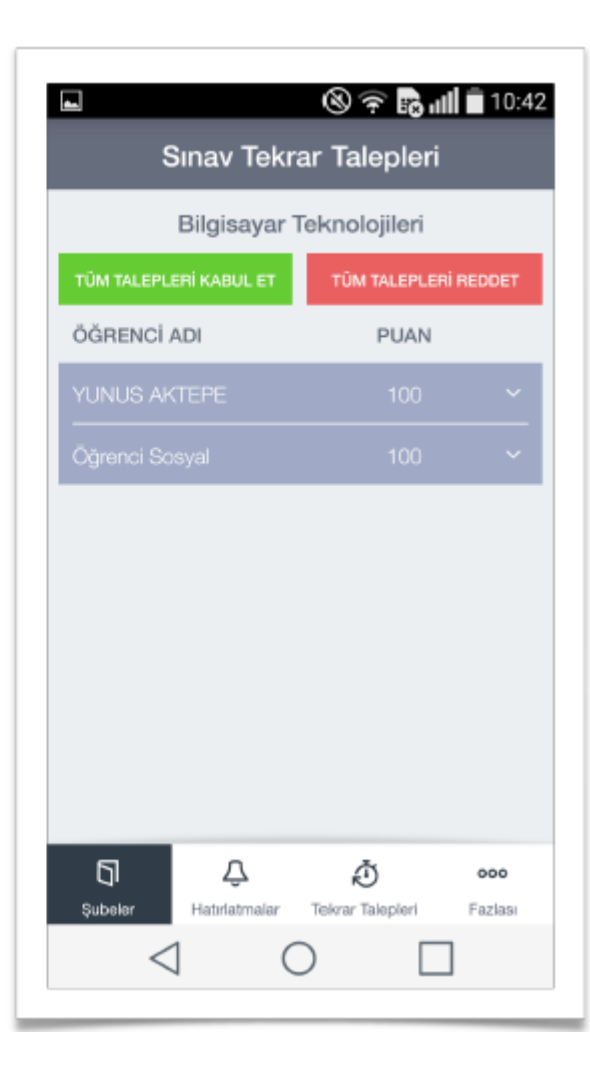

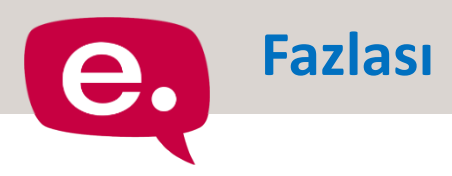

Öğretim Elemanları, Fazlası menüsüne tıkladığında Hakkında, İndirilenler ve Çıkış sayfalarına ulaşılabilecek seçenekleri görür.

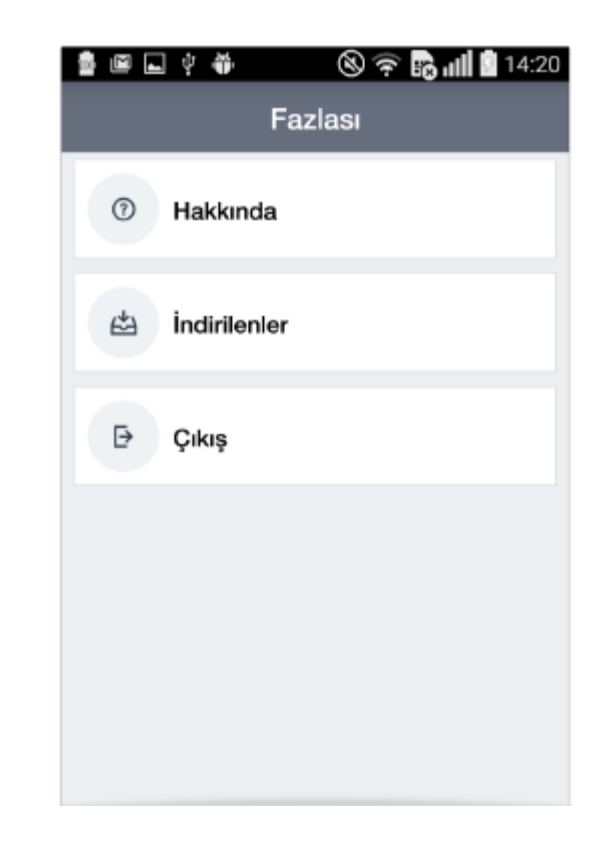

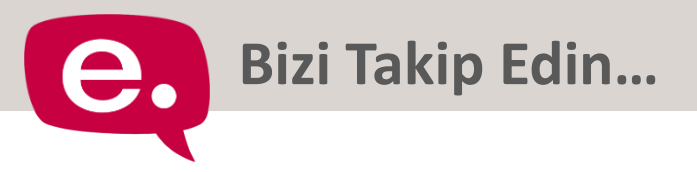

#### www.enocta.com

http://www.facebook.com/enocta

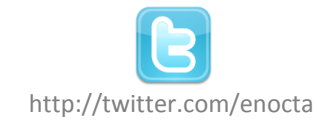

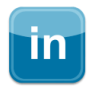

http://www.linkedin.com/groups/Türkiyede-Eöğrenme-3146012